# Thunderbird

#### Christian Külker

### 2023-07-21

### Contents

| 1  | Introduction                                                      | 1             |
|----|-------------------------------------------------------------------|---------------|
| 2  | Change the Date Format                                            | 2             |
| 3  | Change the Calendar Font Size                                     | 2             |
| 4  | Add CalDAV Calendars via Ansible4.1How the Ansible Playbook Works | <b>4</b><br>5 |
| 5  | Add ICS Calendars via Ansible                                     | 7             |
| 6  | Change the Calendar Font Size with Ansible 1                      | .0            |
| 7  | Change the Date Format with Ansible                               | .2            |
| 8  | History                                                           | .2            |
| 9  | Disclaimer of Warranty                                            | .2            |
| 10 | Limitation of Liability                                           | .3            |

# **1** Introduction

While Thunderbird is primarily recognized as an email client, it also features a unique calendar mode. Distinctively, this calendar mode is designed as a web page and is seamlessly delivered through Chrome. Due to this tight integration, many users might not even realize that Thunderbird functions as a local web application. This document is intended to offer useful tips for maximizing the use and configuration of the Thunderbird calendar.

### 2 Change the Date Format

By default, Thunderbird's date formatting adheres to the locale setting of the operating system. For instance, if you're using the locale en\_us.UTF8, you'll encounter dates in the format "2023/07/30". But if you're utilizing the German locale, it'll display as "30.07.2023". Now, what if you wish to employ the ISO format while retaining the German language setting? Contrary to the Evolution email client, Thunderbird's standard configuration dialog doesn't readily support this preference.

Solution 1: Opt for a locale that supports your desired short date format.

Solution 2: This is specifically for users with Thunderbird version 91 or later:

- 1. Open the Config Editor by navigating to Preferences > General. Scroll down to the bottom of the page.
- 2. Adjust the setting intl.regional\_prefs.use\_os\_locales to false.

```
1 intl.regional_prefs.use_os_locales = false
2
```

Next, alter intl.date\_time.pattern\_override.date\_short to the string value "yyyy-MM-dd ".

```
1 intl.date_time.pattern_override.date_short = yyyy-MM-dd
2
```

For a comprehensive guide on this topic, please refer to Mozilla's official guide.

# 3 Change the Calendar Font Size

Although users can adjust the font and its size in the 'Preferences General' setting of the Thunderbird application, it doesn't affect the calendar. For instance, on Debian 12 Bookworm under MATE, the default font is Cantarell at a size of 17, relatively large. To display four calendar entries spaced 15 minutes apart within a single hour, users either need to significantly zoom in or the display splits into two columns. Notably, unlike in Evolution, setting the time division to 15 minutes doesn't alter this behavior.

As there's no direct configuration option to adjust the calendar font or size, users need to employ a workaround by modifying the application's underlying CSS.

To identify the current settings and values, initiate Thunderbird with web tools using: thunderbird --devtools

1. Enable a Custom CSS File

Navigate to the Config Editor and configure toolkit.legacyUserProfileCustomizations.sty to true.

```
1 toolkit.legacyUserProfileCustomizations.stylesheets = true
2
```

2. Set Up an Empty CSS File

Create an empty file named userChrome.css inside the chrome directory.

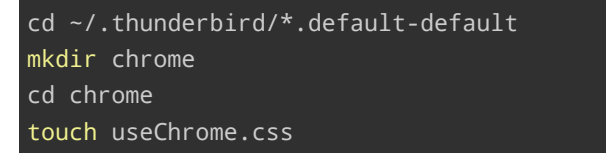

3. Test the CSS Integration

To verify Thunderbird's use of the file, add a test CSS rule. For instance, adjusting the size of the calendar day header:

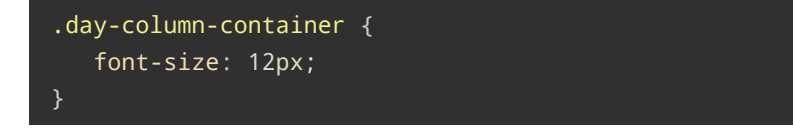

It's advisable to utilize the development tools and the inspector to check **computed** values before and after modifications to discern any changes. However, be mindful that the application's HTML and CSS might evolve over time.

4. Address the Font Size Issue

To remedy the specific font size concern, reduce the font size from 17.333px to 16px and eliminate some padding. The original .day-column-container setting can be discarded.

```
.calendar-item-flex {
    padding-top: Opx !important;
    padding-bottom: Opx !important;
    row-gap: 2px !important;
}
.event-name-label {
```

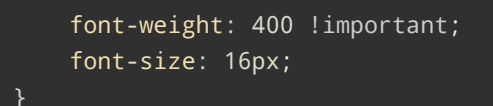

5. Restart Required

Remember, any modifications necessitate a Thunderbird restart for changes to take effect.

For additional guidance, refer to:

https://www.userchrome.org/how-create-userchrome-css.html

# 4 Add CalDAV Calendars via Ansible

For many users, Thunderbird's graphical interface is the go-to method for adding calendars. While efficient, this method doesn't lend itself to replicating configurations across multiple machines, especially if you need consistency in test environments. The solution? Automate this process using Ansible.

However, using Ansible (or any other configuration management tool) for Thunderbird introduces a challenge: Thunderbird uses a hashed location to store its configuration. For instance, the main configuration resides in ~/.thunderbird. Within this directory, the file profiles.ini contains a section Profile0 with a Path key pointing to the real configuration. For clarification:

```
...
[Install7DFCE75BB80C198C]
Default=oGao5Tha.default-default
Locked=1
[Profile0]
Name=default-default
IsRelative=1
Path=oGao5Tha.default-default
...
```

On Debian, the Profile1 profile is recognized as the default profile. But it's the default-default profile that retains all the configuration.

To determine the current configuration path, you can use the script ansible-thunderbird-cfg-path-get :

#!/usr/bin/bash
export DIR=/home/USER/.thunderbird

cat \$DIR/p\*.ini|grep 'Pa.\*-default'|sed -e "s%Path=%\$DIR/%"

When executed, the output might resemble:

1 /home/USER/.thunderbird/oGao5Tha.default-default

#### 4.1 How the Ansible Playbook Works

The provided Ansible playbook performs the following functions:

- 1. Installation: It ensures Thunderbird is installed and up-to-date.
- 2. Configuration Retrieval: It fetches the current Thunderbird configuration path.
- 3. **Calendar Configuration**: It creates individual JavaScript files for each CalDAV calendar from a predefined template.
- 4. **File Assembly**: It compiles these individual files into a consolidated user.js configuration file.

For this playbook to function correctly:

- Ensure you have the correct ID, in this case 'id1' from prefs.js.
- Modify the USER placeholder with the appropriate user name.
- Adjust the ansible\_cfg\_path to the location where your playbooks, templates, and scripts are stored. The key directories are: bin (scripts), pb (playbooks), and tpl (templates).
- Use this playbook cautiously if you already possess a user.js as it might overwrite your existing configurations.

Below is the enhanced playbook:

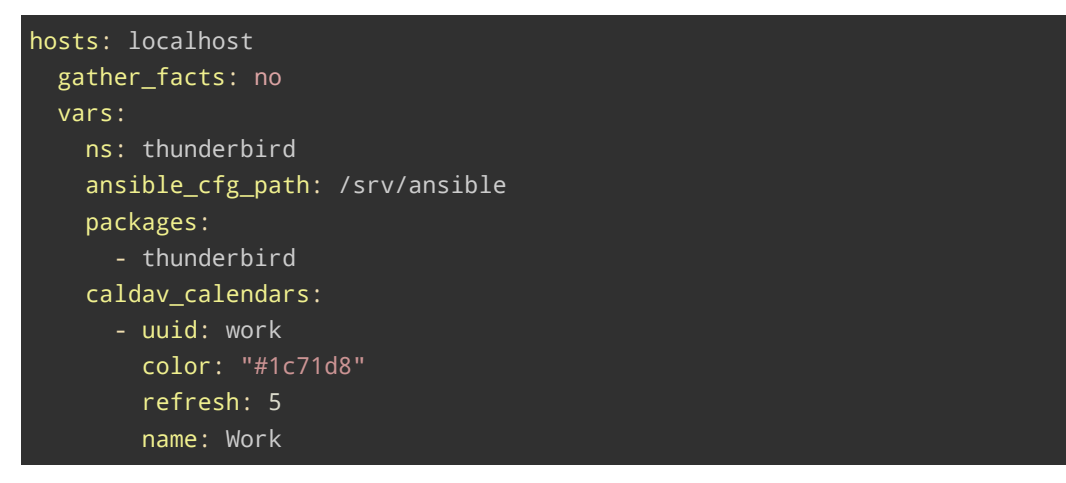

```
uri: https://example.org/rad/USER/work
     username: USER
     imip:
       identity: id1
tasks:
  - name: "{{ ns }}: Install and update Thunderbird"
   package:
     name: "{{ packages }}"
     state: latest
  - name: "{{ ns }}: Create a temporary directory for calendar files"
    tempfile:
     state: directory
   register: tempdir
  - name: "{{ ns }}: Retrieve the Thunderbird configuration path"
   command: "{{ ansible_cfg_path
 }/bin/ansible-thunderbird-cfg-path-get"
   register: config_path
   changed_when: False
  - name: "{{ ns }}: Display the configuration path (optional)"
   debug:
     var: config_path.stdout
  - name: "{{ ns }}: Generate calendar configuration files"
    template:
     src: "{{ ansible_cfg_path
 }/tpl/HOME/thunderbird/caldav_calendar.js"
     dest: "{{ tempdir.path }}/caldav_calendar_{{ calendar.uuid }}.js"
     mode: 'a'
    loop: "{{ caldav_calendars }}"
   loop_control:
      loop_var: calendar
   when: config_path.stdout is defined and config_path.stdout != ''
  - name: "{{ ns }}: Combine individual files into user.js"
   assemble:
     src: "{{ tempdir.path }}/"
     dest: "{{ config_path.stdout }}/user.js"
   when: config_path.stdout is defined and config_path.stdout != ''
```

The is the template tpl/HOME/thunderbird/caldav\_calendar.js:

```
user_pref("calendar.registry.{{ calendar.uuid
    }}.calendar-main-in-composite", true);
user_pref("calendar.registry.{{ calendar.uuid }}.color", "{{
    calendar.color }}");
user_pref("calendar.registry.{{ calendar.uuid }}.disabled", false);
user_pref("calendar.registry.{{ calendar.uuid }}.imip.identity.key", "{{
    calendar.imip.identity }}");
user_pref("calendar.registry.{{ calendar.uuid }}.name", "{{ calendar.name
    }}");
user_pref("calendar.registry.{{ calendar.uuid }}.notifications.times",
    "");
user_pref("calendar.registry.{{ calendar.uuid }}.readOnly", false);
user_pref("calendar.registry.{{ calendar.uuid }}.refreshInterval", "{{
    calendar.refresh }}");
user_pref("calendar.registry.{{ calendar.uuid }}.suppressAlarms", false);
user_pref("calendar.registry.{{ calendar.uuid }}.type", "caldav");
user_pref("calendar.registry.{{ calendar.uuid }}.uri", "{{ calendar.uri
    }}");
user_pref("calendar.registry.{{ calendar.uuid }}.uri", "{{ calendar.uri
    }}");
user_pref("calendar.registry.{{ calendar.uuid }}.uri", "{{ calendar.uri
    }}");
user_pref("calendar.registry.{{ calendar.uuid }}.uri", "{{ calendar.uri
    }}");
user_pref("calendar.registry.{{ calendar.uuid }}.uri", "{{ calendar.uri
    }}");
user_pref("calendar.registry.{{ calendar.uuid }}.uri", "{{ calendar.uri
    }}");
user_pref("calendar.registry.{{ calendar.uuid }}.uri", "{{ calendar.uri
    }}");
user_pref("calendar.registry.{{ calendar.uuid }}.uri", "{{ calendar.uri
    }}");
user_pref("calendar.registry.{{ calendar.uuid }}.uri", "{{ calendar.uri
    }}");
user_pref("calendar.registry.{{ calendar.uuid }}.uri", "{{ calendar.uri
    }}");
user_pref("calendar.registry.{{ calendar.uuid }}.uri", "{{ calendar.uri
    }}");
user_pref("calendar.registry.{{ calendar.uuid }}.uri", "{{ calendar.uri
    }}");
user_pref("calendar.registry.{{ calendar.uuid }}.username", "{{ calendar.uri
    }}");
user_pref("calendar.uuid }}");
user_pref("calendar.uuid }}");
user_pref("calendar.uuid }}");
user_pref("calendar.registry.{{ calendar.uuid }}");
user_
```

By following this playbook, you can seamlessly integrate multiple CalDAV calendars into Thunderbird across various machines for one user.

### 5 Add ICS Calendars via Ansible

Adding ICS calendars to Thunderbird through Ansible closely mirrors the process for adding CalDAV calendars, albeit with some variations in parameters. This section builds upon the Ansible playbook discussed in the previous section. If you haven't reviewed it yet, it's recommended to do so before proceeding.

The primary distinctions between ICS and CalDAV calendars are as follows:

```
    ICS calendars are read-only. (In this example)
    They don't have an associated identity. (In this example)
    They come without alarms. (In this example)
    They possess the distinct type 'ics'
```

For this configuration, we employ a template named ics\_calendar.js.

Below is the comprehensive playbook:

```
- hosts: localhost
 gather_facts: no
 vars:
   ns: thunderbird
   ansible_cfg_path: /srv/ansible
   packages:
     - thunderbird
   caldav_calendars:
     - uuid: 03-work
       color: "#1c71d8"
       refresh: 5
       name: Work
       uri: https://example.org/rad/USER/work
       username: USER
       imip:
         identity: id1
   ics_calendars:
     - uuid: 10-german-holidays
       color: "#f5c211"
       name: Feiertage
       uri: URL.ics
 tasks:
   - name: "{{ ns }}: Install and update packages"
     package:
       name: "{{ packages }}"
       state: latest
   - name: "{{ ns }}: Get Thunderbird configuration path"
     command: "{{ ansible_cfg_path
   }}/bin/ansible-thunderbird-cfg-path-get"
     register: config_path
     changed_when: False
   - name: "{{ ns }}: Create temporary directory for calendar files"
     file:
       path: "{{ config_path.stdout }}/ansible/calendars"
       state: directory
       owner: USER
       group: USER
       mode: '0750'
       recurse: yes
     register: tempdir
```

```
- name: "{{ ns }}: Show the configuration path (debugging, can be
removed)"
  debug:
    var: config_path.stdout
- name: "{{ ns }}: Generate individual CalDAV calendar files"
  template:
    src: "{{ ansible_cfg_path
}/tpl/HOME/thunderbird/caldav_calendar.js"
    dest: "{{ tempdir.path }}/caldav_calendar_{{ calendar.uuid }}.js"
  loop: "{{ caldav_calendars }}"
  loop_control:
    loop_var: calendar
  when: config_path.stdout is defined and config_path.stdout != ''
- name: "{{ ns }}: Generate individual ICS calendar files"
  template:
    src: "{{ ansible_cfg_path }}/tpl/HOME/thunderbird/ics_calendar.js"
    dest: "{{ tempdir.path }}/ics_calendar_{{ calendar.uuid }}.js"
  loop: "{{ ics_calendars }}"
  loop_control:
    loop_var: calendar
  when: config_path.stdout is defined and config_path.stdout != ''
- name: "{{ ns }}: Assemble user.js from individual calendar files"
  assemble:
    src: "{{ tempdir.path }}/"
    dest: "{{ config_path.stdout }}/user.js"
  when: config_path.stdout is defined and config_path.stdout != ''
```

```
The is the template tpl/HOME/thunderbird/ics_calendar.js:
```

```
// {{ calendar.name }}
user_pref("calendar.registry.{{ calendar.uuid }}.cache.enabled", true);
user_pref("calendar.registry.{{ calendar.uuid
      }}.calendar-main-in-composite", true);
user_pref("calendar.registry.{{ calendar.uuid }}.color", "{{
      calendar.color }}");
user_pref("calendar.registry.{{ calendar.uuid }}.disabled", false);
user_pref("calendar.registry.{{ calendar.uuid }}.imip.identity.key", "");
user_pref("calendar.registry.{{ calendar.uuid }}.notifications.times",
      }}");
user_pref("calendar.registry.{{ calendar.uuid }}.notifications.times",
      "");
user_pref("calendar.registry.{{ calendar.uuid }}.readOnly", true);
user_pref("calendar.registry.{{ calendar.uuid }}.refreshInterval", "600");
```

Ensure that you update placeholders such as USER, URL accordingly. If you alter the UUID, also remember to delete files from the cache directory located at {{ config\_path.stdout }}/ansible/calendars.

A notable modification from the previous section's playbook is the replacement of tempdir with a manually selected cache directory. This adjustment was made because with multiple Ansible runs would label the result as 'ok' instead of 'changed'. The latter would have been the case with a tempdir that is constantly changing.

By following this playbook, you can seamlessly integrate multiple CalDAV and ICS calendars into Thunderbird across various machines for one user.

### 6 Change the Calendar Font Size with Ansible

To modify the calendar font size in Thunderbird using Ansible, follow the steps outlined below:

- 1. With the Ansible playbook from the previous section, Ansible first copies the userChrome.css file to the chrome subdirectory.
- 2. Next, toolkit.js is added to the ansible directory.
- 3. Subsequently, this file, along with others, is appended to user.js.

Here's a snippet illustrating the process:

```
---
- hosts: localhost
gather_facts: no
vars:
    ns: thunderbird
    user_cal: 'c'
    user_sys: 'c'
    ansible_cfg_path: /srv/g/g.c8i.org/an
    thunderbird_src: "HOME/thunderbird/UUID.default-default"
    fls_src: "{{ ansible_cfg_path }}/fls/{{ thunderbird_src }}"
    tasks:
        - name: "{{ ns }}: Get Thunderbird configuration path"
        command: "{{ ansible_cfg_path
        }/bin/ansible-thunderbird-cfg-path-get"
```

```
register: config_path
 changed_when: False
- name: "{{ ns }}: Ensure chrome directory exists in configuration"
  file:
   path: "{{ config_path.stdout }}/chrome"
   state: directory
   owner: "{{ user_sys }}"
   group: "{{ user_sys }}"
   mode: '0755'
- name: "{{ ns }}: Copy userChrome.css to thunderbird configuration"
  copy:
   src: "{{ fls_src }}/chrome/userChrome.css"
   dest: "{{ config_path.stdout }}/chrome/userChrome.css"
   owner: "{{ user_sys }}"
   group: "{{ user_sys }}"
   mode: '0644'
- name: "{{ ns }}: Create temporary directory for ansible files"
  file:
   path: "{{ config_path.stdout }}/ansible"
   state: directory
   owner: "{{ user_sys }}"
   group: "{{ user_sys }}"
   mode: '0755'
 register: tempdir
- name: "{{ ns }}: Generate toolkit configuration for userChrome.js"
 copy:
   src: "{{ fls_src }}/ansible/toolkit.js"
   dest: "{{ tempdir.path }}/toolkit.js"
   owner: "{{ user_sys }}"
   group: "{{ user_sys }}"
   mode: '0644'
- name: "{{ ns }}: Assemble user.js from individual calendar files"
  assemble:
   src: "{{ tempdir.path }}/"
   dest: "{{ config_path.stdout }}/user.js"
 when: config_path.stdout is defined and config_path.stdout != ''
```

The {{ fls\_src }}/ansible/toolkit.js file as the following content:

// Enable ~/.thunderbird/UUID.default-default/chrome/userChrome.css
user\_pref("toolkit.legacyUserProfileCustomizations.stylesheets", true);

### 7 Change the Date Format with Ansible

The **Change the Date Format** section elucidates how to utilize user.js to configure Thunderbird. This section leverages the Ansible playbook from the preceding section to automate this process.

```
- name: "{{ ns }}: Generate custome date configuration"
   copy:
        src: "{{ fls_src }}/ansible/date.js"
        dest: "{{ tempdir.path }}/date.js"
        owner: "{{ user_sys }}"
        group: "{{ user_sys }}"
        mode: '0644'
```

The file {{ fls\_src }}/ansible/date.js contains the following settings:

```
// Setting custom date format: yyyy-MM-dd
user_pref("intl.regional_prefs.use_os_locales", false)
user_pref("intl.date_time.pattern_override.date_short", "yyyy-MM-dd")
```

## 8 History

| Version | Date       | Notes                                                |
|---------|------------|------------------------------------------------------|
| 0.1.8   | 2023-07-21 | Add section Change the Date Format with Ansible      |
| 0.1.7   | 2023-07-20 | Add Ansible playbook snippet for userChrome.css      |
| 0.1.6   | 2023-07-19 | Improve playbooks (fixes, line width)                |
| 0.1.5   | 2023-07-15 | Fix missing color in CalDAV template                 |
| 0.1.4   | 2023-07-14 | Add section about adding a ICS calendar (Ansible)    |
| 0.1.3   | 2023-07-13 | Add section about adding a CalDAV calendar (Ansible) |
| 0.1.2   | 2023-07-12 | Fix formatting                                       |
| 0.1.1   | 2023-07-10 | Add section about changing calendar font size        |
| 0.1.0   | 2023-07-07 | Initial release                                      |

# 9 Disclaimer of Warranty

THERE IS NO WARRANTY FOR THIS INFORMATION, DOCUMENTS AND PROGRAMS, TO THE EXTENT PERMITTED BY APPLICABLE LAW. EXCEPT WHEN OTHERWISE STATED IN WRITING THE COPYRIGHT HOLDERS AND/OR OTHER PARTIES PROVIDE THE INFORMATION, DOC-

UMENT OR THE PROGRAM "AS IS" WITHOUT WARRANTY OF ANY KIND, EITHER EXPRESSED OR IMPLIED, INCLUDING, BUT NOT LIMITED TO, THE IMPLIED WARRANTIES OF MERCHANTABILITY AND FITNESS FOR A PARTICULAR PURPOSE. THE ENTIRE RISK AS TO THE QUAL-ITY AND PERFORMANCE OF THE INFORMATION, DOCUMENTS AND PROGRAMS IS WITH YOU. SHOULD THE INFORMATION, DOCUMENTS OR PROGRAMS PROVE DEFECTIVE, YOU ASSUME THE COST OF ALL NECESSARY SERVICING, REPAIR OR CORRECTION.

# 10 Limitation of Liability

IN NO EVENT UNLESS REQUIRED BY APPLICABLE LAW OR AGREED TO IN WRITING WILL ANY COPYRIGHT HOLDER, OR ANY OTHER PARTY WHO MODIFIES AND/OR CONVEYS THE INFORMATION, DOCUMENTS OR PROGRAMS AS PERMITTED ABOVE, BE LIABLE TO YOU FOR DAMAGES, INCLUDING ANY GENERAL, SPECIAL, INCIDENTAL OR CONSEQUENTIAL DAMAGES ARISING OUT OF THE USE OR INABILITY TO USE THE INFORMATION, DOCUMENTS OR PROGRAMS (INCLUDING BUT NOT LIMITED TO LOSS OF DATA OR DATA BEING RENDERED INACCURATE OR LOSSES SUSTAINED BY YOU OR THIRD PARTIES OR A FAILURE OF THE INFORMATION, DOCUMENTS OR PROGRAMS TO OPERATE WITH ANY OTHER PROGRAMS), EVEN IF SUCH HOLDER OR OTHER PARTY HAS BEEN ADVISED OF THE POSSIBILITY OF SUCH DAMAGES.